## Bijeenkomst smartphonegebruikers (20/02/19)

Beste smartphonegebruikers,

Zoals beloofd bezorg ik jullie de weerslag van onze 19de ontmoeting, de 2de van jaargang 3.

Merk op dat het aantal deelnemers aan onze gebruikersgroep beperkt wordt tot 15. Wie inschrijft, wordt dus verwacht! Vooraf inschrijven is ook noodzakelijk. **Gelieve ook te betalen bij inschrijving!** 

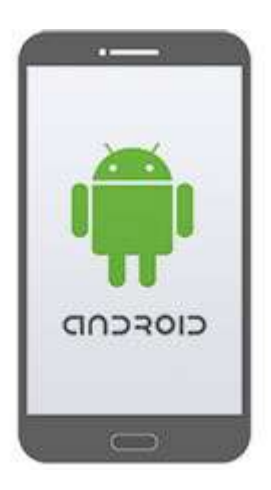

Onze bijeenkomst is voor personen die al een basiskennis hebben over het gebruik van de Androidsmartphone door bijvoorbeeld reeds een cursus gevolgd te hebben. Er is nu nog een aanbod bij diverse Centra voor Volwassenenonderwijs (2<sup>de</sup> semester). In de Parettegazette is er ook nog een aanbod voor Iphone en Ipad (De Vlinder van 11 maart tot 3 juni, 75 euro) en 'Ontdek je smartphone of tablet' (De Parette van 14 maart tot 6 juni, 75 euro).

Er waren geen vragen over de back-up en de Erfgoedapp van de vorige keer.

Vandaag nam Filip ons mee op zijn wandeltocht met de smartphone.

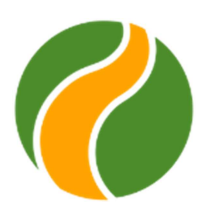

## Wikiloc Outdoor Navigatie GPS

Ontdek miljoenen buitenpaden over de hele wereld. Kies tussen wandelen, hardlopen, fietsen, MTB, kajakken, skiën of tot 70 verschillende soorten

activiteiten.

Registreer uw eigen routes op een kaart, voeg waypoints toe, maak foto's langs de route en upload ze naar uw Wikiloc-account vanaf uw telefoon.

Geniet van **gratis** offline topografische kaarten van over **<u>de hele wereld</u>** die u kunt gebruiken zonder dekking of gegevens.

Geweldig als je buiten in de bergen bent of **zonder internetverbinding reist.** Wil je je buiten ervaringen nog verder vergroten? Met Wikiloc Premium:

- Verander uw mobiel in een GPS-navigator. Uw smartphone zal u begeleiden met een koersindicator en geluidsmeldingen om u te waarschuwen als u tijdens de navigatie off-track gaat.

- Live Tracking. Deel uw positie in realtime met uw familie en vrienden terwijl u de route volgt.

- Heb je een compatibele Garmin GPS? Stuur tracks van je telefoon rechtstreeks naar je Garmin, geen computer nodig.

- Zoeken naar Passing Area: vind paden die door uw gekozen specifieke gebieden lopen.
- Weersvoorspelling voor een perfecte buitenactiviteit.
- Geavanceerde zoekfilters.

Door Wikiloc Premium te kopen, draagt u eraan bij dat u ons helpt de infrastructuur van Wikiloc te onderhouden.

Bovendien draagt u ook bij aan de bescherming van de aarde, aangezien 1% van uw aankoop rechtstreeks naar 1% for the Planet, een wereldwijd netwerk van bedrijven, non-profitorganisaties en individuen die samenwerken voor een gezonde planeet.

Voeg ons bij op Wikiloc.com, de community waar miljoenen natuur-, reis- en sportliefhebbers hun avonturen delen, van de meest populaire excursie tot de meest afgelegen expeditie ter wereld.

• Installeren via "Play Store" en openen & locatie toestaan op Uw apparaat.

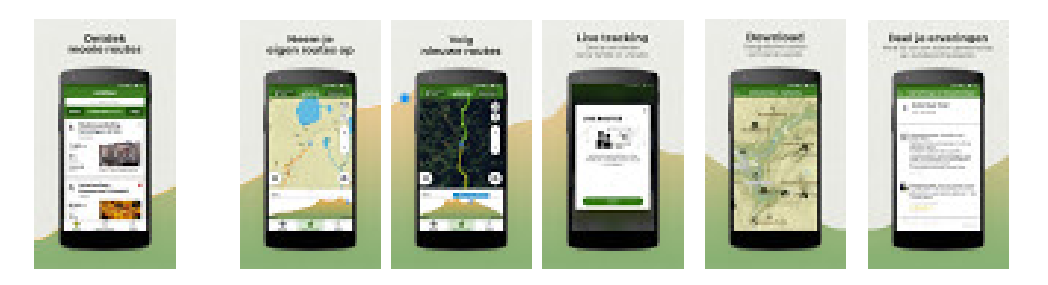

\* "Account" aanmaken met email, naam en wachtwoord (noteren)! Bevestigen na toesturen email van "Wikiloc" = activatie.

<u>A. We starten bij "profiel"</u> (rechtsonder).> <u>Instellingen</u> ( de bijzonderste ): Eenheden > <u>meters</u>, <u>km</u>.
Houd scherm open tijdens opname : > <u>Nee</u>.
In de omgeving waypoint alert > <u>Ja</u>.
Upload alleen foto's via WiFi > <u>Ja</u>.
Offline maps > <u>variabel.</u>

Wanneer u nu bijvoorbeeld naar Arras in het Noorden van Frankrijk wil gaan op verlof, download u best vooraf de kaart, op volgende wijze > ( U staat nog altijd op "profiel")

> klik op instellingen (tandwieltje) en klik daarna op Offline maps. Klik nu op  $\bigcirc$  (map zoeken) en vul daarin "Frankrijk" in. Verschuif nu uw scherm tot U "FRANKRIJK" ziet staan. Klik daarop en u krijgt 21 keuzegebieden. Zoek en klik op **France-Nord-Pas-de-Calais**, en u krijgt het gebied te zien, die op Uw smartphone zal gedownload worden. Indien OK voor u, klik op "Download".

Best is de kaarten op het SD-kaartje te zetten van uw smartphone!!! Hoogstwaarschijnlijk zal de "app" u vragen de eerste maal dat U een kaart "download", waar deze moet staan. M.a.w. "intern" op uw smartphone of op uw extern SD-kaartje.

\*<u>Aanpassen "profiel"</u> > Gebruikersnaam invullen en eventueel (andere) foto toevoegen.

\*In het "startscherm" heb je > Jouw routes > indien U er één wilt bekijken of verwijderen klik erop > u krijgt alle gegevens! Bewerken kan je via een klik op het

potloodje. Bij aanklikken van "Sla route op", staat deze dan op je smartphone.(eigen keuze).

**B**. Route opnemen (midden onder) klik op wereldbol rechtsboven > offline maps = kaart op smartphone intern , of SD-kaartje = <u>aanbevolen</u> !

\*Cirkel met N (onder wereldbol) = Noordrichting.

\* "+ en -" = uit- en inzoomen van uw kaart.

\* Midden onder (boven "start opname") = Activiteiten-knop > keuze te over welk een activiteit u wilt beoefenen.(van wandelen tot Base-jumpen.....40-tal)

\* Grote knop > Start opname = indrukken wanneer u bv. start bij een wandelactiviteit.

Wanneer u deze knop heeft ingedrukt krijgt u ook de mogelijkheid om een foto te nemen bij een "waypoint" (routepunt), **wel het vinkje aanklikken of op "OK" drukken!!!** Mogelijkheid om Type foto (bv. Panorama, schuilplaats, enz.), naam en beschrijving toe te voegen.

\*Rode knop (links) > indrukken voor ofwel: Voortzetten (groen) of Einde (rood). Bij indrukken "einde", krijg je een nieuw scherm die je kan invullen met: Naam, beschrijving, Moeilijkheidsgraad. Onderaan kan je de keuze maken tussen "Bewaar en upload" ofwel klik je op het vuilbakje = verwijderd.

<u>**C.** Ontdek.</u> (Links onder)  $\checkmark$  >  $\checkmark$  (zoeken) > bv. "Kooigem". U kan kiezen tussen "lijst" en "map = kaart". Bij indrukken "filters" kan je de soort activiteit kiezen, de afstand, de hoogtemeters, moeilijkheidsgraad, alleen lus, afsluiten met "filters toepassen"! Wanneer je op een "route" klikt wordt die geopend, en wanneer je nu klikt op de kaart, wordt deze uitvergroot weergegeven. Klik nu op "Toon stijging", en plaats een vinger op de hoogtelijn, de plaats die je aanstipt/verschuift.

**D.** Start van bv. Wandeling > Zorg dat je buiten staat, zodat je een goede GPS ontvangst hebt. **Wifi mag je eventueel afleggen. Wel terug aanleggen om je foto's te uploaden wanneer je terug over "wifi" beschikt**. Open Wikiloc. Activiteit kiezen (bv. Wandelen). Klik: "route opnemen". Wandel de route die je wil opnemen. Op het einde klik je op de rode knop = einde. Zie nu punt B voor verdere uitleg.

De volgende bijeenkomst gaat door op woensdag 20/3 (telkens de  $3^{de}$  woensdag van de maand) van <u>9.00 tot 11.00</u> uur. De sessie van 20 maart zal een beetje uitlopen wegens de viering van onze 20<sup>ste</sup> bijeenkomst.

Op 20 maart zal Laurent ons helpen genomen foto's te bewerken. Vooraf zullen we de app moeten installeren thuis en zal je ook enkele foto's krijgen die op je smartphone moeten staan en die we tijdens de les zullen bewerken. Hou dus je mailbox in de gaten en zorg ervoor dat de foto's om je smartphone staan (en niet op je pc thuis)!

## We beginnen stipt zoals je hebt gemerkt. De kostprijs bedraagt 1,50 euro per sessie (drank inbegrepen) en betalen bij het inschrijven!

Wegens overdonderend succes (reeds 4 sessies in Harelbeke) en op vele vraag: **Je smartphone als gps** op maandag 18 maart van 14 tot 17 uur in de Vlinder (organisatie Seniornet Vlaanderen). Ook deze sessie is al volzet waardoor er een nieuwe gepland staat op vrijdagvoormiddag 26 april van 9 tot 12 uur (inschrijven vanaf einde maart). Na de vele fusies in onder andere Deinze met Nevele, Kruishoutem met Zingem, Aalter met Knesselare,... veranderden heel wat straatnamen. Ter illustratie: 24 in Deinze en 36 in Nevele!

Ook **WhatsApp** wordt nog een derde maal hernomen: noteer eventueel nu al in je agenda: maandag 20 mei van 9 tot 12 uur.

Op dinsdag 23 april van 9 tot 11.30 uur: **itsme en zijn toepassingen**. Voor dezelfde groep volgt dan op maandag 13 mei van 9 tot 11.30 uur het luik: **mijn gezondheid**. Voor die tweede sessie is er niet alleen een smartphone nodig maar ook een tablet of laptop.

Op maandag 29 april van 9 tot 11.30 uur bekijken we dan de mogelijkheid van de **Cloud**. We nemen daarvoor als voorbeeld **Google Drive** en **Foto's**, allebei gratis.

Inschrijven zal pas kunnen einde maart!

Inschrijven kan aan het onthaal of via mail: <u>devlinder@zbharelbeke.be</u>

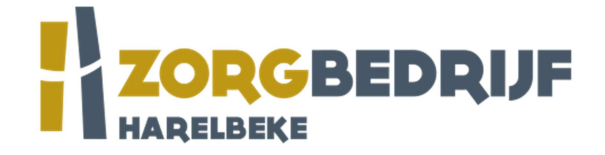

Filip Fillieux, Willy Messiaen & Laurent Van Belleghem.